1. Select SLQMEET under "Related" drop down menu once you have selected a CRN in SSASECT. You must be on the "Meeting Times and Instructors" tab and then on the "Times and Instructors" tab to use SLQMEET.

| ≡                                                                                                    | Q                                                                          | 5              | William      | Villiam & Mary (USER) |             |                                                                                                    |             |             |               |                                         |                     | aura Fo                         | osque                                 | Zimmer         | 🔒 Sign Out      | ?        |  |  |
|----------------------------------------------------------------------------------------------------|----------------------------------------------------------------------------|----------------|--------------|-----------------------|-------------|----------------------------------------------------------------------------------------------------|-------------|-------------|---------------|-----------------------------------------|---------------------|---------------------------------|---------------------------------------|----------------|-----------------|----------|--|--|
| ×                                                                                                    | Schedu                                                                     | ile SSAS       | ECT 9.3.9 (U | SER0703)              |             |                                                                                                    |             |             |               |                                         |                     | 🕂 A                             | DD                                    | RETRIEVE       | RELATED         | 🗱 TOOLS  |  |  |
| Term:                                                                                                    | 201910                                                                     | <b>CRN:</b> 14 | 183 Subjec   | t: HIST               | Course:     | 100                                                                                                    | Title:      | A History ( | of Letter Wri | ting                                    |                     |                                 | <b>Q</b>  \$                          | Search         |                 | í        |  |  |
| Course Section Information     Section Enrollment Information     Meeting Times and Instructor     Section Preferences       Times and Instructors     Scheduler Preferences     Scheduler Preferences     Scheduler Preferences |                                                                            |                |              |                       |             |                                                                                                    |             |             | ->            | Query Available Class Room<br>[SLQMEET] |                     |                                 |                                       |                |                 |          |  |  |
| ▼ SCHE                                                                                                    | DULE                                                                       |                |              |                       |             |                                                                                                    |             |             | -             |                                         |                     |                                 | Elec                                  | tive Attribute | Pool [SSAPOO    | L]       |  |  |
|                                                                                                    | Iteeting Time     Meeting Type     Start Date *        CLAS     08/29/2018 |                |              |                       | 12/19/20    | te * Monday Tuesday We   2018 Image: Constraint of the second second |             |             | Wednesday     | Building/Room Sch                       |                     |                                 | hedules [SSAMATX]<br>Shift+F2         |                |                 |          |  |  |
| K <                                                                                                    |                                                                            |                | 10 🔻         |                       |             |                                                                                                    |             |             |               |                                         |                     |                                 | Specific Section Attribute [SSASATR]  |                |                 |          |  |  |
| INSTR<br>Session                                                                                                    | RUCTOR                                                                     | ×              | ID           | Name                  |             |                                                                                                    | Instruction | al Workload |               | Percent                                 | t of Responsibility |                                 | Cross List Definition Query [SSAXMTI] |                |                 |          |  |  |
| 01                                                                                                    |                                                                            |                | 930484516    | Levitan, Kathrin H.   |             |                                                                                                    | 0.000       |             |               |                                         | 10                  | Course Section Detail [SSADETL] |                                       |                |                 |          |  |  |
| K <                                                                                                    |                                                                            |                | 10 🔻         |                       |             |                                                                                                    |             |             |               |                                         |                     |                                 | Sch                                   | edule Restric  | tions [SSARRES  | 5]       |  |  |
|                                                                                                    |                                                                            |                |              |                       |             |                                                                                                    |             |             |               | Sch                                     | EQ]                 |                                 |                                       |                |                 |          |  |  |
|                                                                                                    |                                                                            |                |              |                       |             |                                                                                                    |             |             |               |                                         |                     |                                 | Cou                                   | rse Section (  | Comments [SSAT  | FEXT]    |  |  |
|                                                                                                    |                                                                            |                |              |                       |             |                                                                                                    |             |             |               |                                         |                     |                                 | Cros                                  | ss List Defini | tions [SSAXLST] |          |  |  |
|                                                                                                    | <b>_</b>                                                                   |                |              |                       |             |                                                                                                    |             |             |               |                                         |                     |                                 |                                       |                |                 | SAVE     |  |  |
| EDIT                                                                                                    | Reco                                                                       | ord: 1/1       | S            | SRMEET.SSRME          | ET_MEET_COL | DE [1]                                                                                                    |             |             |               |                                         |                     |                                 |                                       |                |                 | ellucian |  |  |

- 2. Add "Building" preference. Click Go. May click on 3 dots to search for building codes.
  - ANDRH Andrews Hall at VIMS
  - FSL Fisheries Science Laboratory
  - MILLER Miller Hall
  - MWSLAW Law School
  - WATRMN Waterman's Hall
  - SOE School of Education

| ≡     | ٩          | 2           | William & Mary (USER)                                                                                        |                      | 🛕 Laura Fosqu | 🔒 Sign Out | ?         |          |
|-------|------------|-------------|----------------------------------------------------------------------------------------------------|----------------------|---------------|------------|-----------|----------|
| ×     | Availa     | ble Class   | Room Query SLQMEET 9.3.5 (USER0703)                                                                          |                      | 🔒 ADD         | 🖹 RETRIEVE | 晶 RELATED | 🏶 TOOLS  |
|       |            | Meet:       | Mon:                                                                                                    |                      |               |            |           | Go       |
|       |            | Tue:        | Wed:                                                                                                    |                      |               |            |           |          |
|       |            | Thu:        | Fri:                                                                                                    |                      |               |            |           |          |
|       |            | Sat:        | Sun:                                                                                                    |                      |               |            |           |          |
|       | From       | Time:       | 1230 To Time: 1350                                                                                           |                      |               |            |           |          |
|       | Bu         | ilding:     | MWSLAW                                                                                                    |                      |               |            |           |          |
|       |            | Site:       | Capacity: 25                                                                                                 |                      |               |            |           |          |
| Get S | Started: 0 | Complete    | the fields above and click Go. To search by name, press TAB from an ID field, enter your search criteria, an | nd then press ENTER. |               |            |           |          |
|       |            |             |                                                                                                    |                      |               |            |           |          |
|       |            |             |                                                                                                    |                      |               |            |           |          |
|       |            |             |                                                                                                    |                      |               |            |           |          |
|       |            |             |                                                                                                    |                      |               |            |           |          |
|       |            |             |                                                                                                    |                      |               |            |           |          |
|       |            |             |                                                                                                    |                      |               |            |           |          |
|       |            |             |                                                                                                    |                      |               |            |           |          |
|       |            |             |                                                                                                    |                      |               |            |           |          |
|       |            |             |                                                                                                    |                      |               |            |           |          |
|       |            |             |                                                                                                    |                      |               |            |           |          |
|       | <b>T</b>   |             |                                                                                                    |                      |               |            |           |          |
| EDIT  | R          | Record: 1/1 | KEY BLOCK SLOMEET BLDG CODE [1]                                                                              |                      |               |            |           | ellucian |

3. Add "Desired Room Attributes" codes if Attributes have been attached to rooms. If no Attributes needed, next block (Alt + Page Down). Results will display.

| ≡ ⊂                | م 堶           | William & Mary (     | USER)                     |             |          | 🛕 Laura Fosq | ue Zimmer | 🔒 Sig    | n Out  | ?         |  |
|--------------------|---------------|----------------------|---------------------------|-------------|----------|--------------|-----------|----------|--------|-----------|--|
| × Ava              | ailable Class | Room Query SLQMEET 9 | 🔒 ADD                     | RETRIEVE    | E 欚 REI  | LATED        | 🇱 TOOLS   |          |        |           |  |
| Meet:              |               | ··· Mon:             |                           |             |          | Start        | Over      |          |        |           |  |
| From Time:         | 1230          | To Ti                | VM                        |             |          |              |           |          |        |           |  |
| Site: Capacity: 25 |               |                      |                           |             |          |              |           |          |        |           |  |
| DESIRED R          | ROOM ATTRIE   | UTES                 |                           | 🚹 Insert    | Delete   | Сору         | 🗣 Filter  |          |        |           |  |
| Attribute          | •             |                      |                           |             |          |              |           |          |        |           |  |
|                    | Attribute 1   |                      |                           | Attribute 4 |          |              |           |          |        |           |  |
|                    | Attribute 2   |                      |                           | Attribute 5 |          |              |           |          |        |           |  |
|                    | Attribute 3   |                      |                           | Attribute 6 |          |              |           |          |        |           |  |
| CLASS RO           | OM QUERY R    | ESULTS               |                           |             |          |              | 🚼 Insert  | Delete   | Г Сору | Y. Filter |  |
| Building           |               | Room                 | Description               |             | Campus   | Site         |           | Capacity |        |           |  |
| MWSLAW             |               | 127                  | Marshall-Wythe Scho       |             | WM       |              |           |          |        | 75        |  |
| MWSLAW             |               | 138                  | Marshall-Wythe Scho       |             | WM       |              |           |          |        | 25        |  |
| MWSLAW             |               | 258B                 | Office (Used as Classroom |             | WM       |              |           |          |        | 65        |  |
| MWSLAW             |               | 275                  | Marshall Wythe 275        |             | WM       |              |           |          |        | 32        |  |
| MWSLAW             |               | CTG                  | Marshall-Wythe Scho       |             | WM       |              |           |          |        | 40        |  |
| MWSLAW             |               | CTRM                 | Marshall-Wythe Scho       |             | WM       |              |           |          |        | 96        |  |
| MWSLAW             |               | G-5                  | Marshall-Wythe Scho       |             | WM       |              |           |          |        | 40        |  |
| MWSLAW             |               | NW01                 | Marshall-Wythe Scho       |             | WM       |              |           |          |        | 40        |  |
| MWSLAW             |               | NW02                 | Marshall-Wythe Scho       |             | WM       |              |           |          |        | 40        |  |
| MANOLANA/          |               | NIM/00               | Manakall MAdaka Caka      |             | 1.0.76.4 |              |           |          |        | 40        |  |

4. Highlight the room you would like to use and click Select. Or double click the room you would like to use. The room you chose will now populate into the "Meeting Locations and Credits tab." Click Save.

| ≡       | ۹                                                                                                    | Williar     | n & Mary (USE      | 🛕 Lau         | 🛕 Laura Fosque Zimmer |              |                          | Sign Out |                   |           |                  |        |                |            |
|---------|----------------------------------------------------------------------------------------------------|-------------|--------------------|---------------|-----------------------|--------------|--------------------------|----------|-------------------|-----------|------------------|--------|----------------|------------|
| ×       | Schedule SS                                                                                                | ASECT 9.3.9 | USER0703)          |               |                       |              |                          |          |                   | ∔ ADD     | RETRIEVE         | 🖧 RE   | LATED          | TOOLS      |
| Term: 2 | Term: 201910 CRN: 14183 Subject: HIST Course: 100 Title: A History of Letter Writing                       |             |                    |               |                       |              |                          |          |                   |           |                  |        |                | lver       |
| Course  | Course Section Information Section Enrollment Information Meeting Times and Instructor Section Preferences |             |                    |               |                       |              |                          |          |                   |           |                  |        |                |            |
| Times   | Times and Instructors Scheduler Preferences                                                                |             |                    |               |                       |              |                          |          |                   |           |                  |        |                |            |
| * SCHE  | DULE                                                                                                    |             |                    |               |                       |              |                          |          |                   |           | 🖶 Insert         | Delete | Га Сору        | 👻 Filter   |
| Automa  | tic Scheduler                                                                                              | Building    | Room               | Schedule Type | Hour                  | s per Week * | Override Indicator       | Session  | n Credit Hours    | Partition | Details          | Room A | Attribute Deta | ails       |
|         |                                                                                                    | MWSLA       | N 127              | LC            |                       | 2.6          | 6                        |          | 4.000             |           |                  |        |                |            |
|         | Record 1 of 1 Per Page                                                                                     |             |                    |               |                       |              |                          |          |                   |           |                  |        |                |            |
| * INSTR | UCTOR                                                                                                    |             |                    |               | 1                     |              |                          |          |                   |           | 🚹 Insert         | Delete | Га Сору        | r Filter   |
| Session | Indicator *                                                                                                | ID          | Name               | u             | Instructional Work    | kload Pe     | ercent of Responsibility | 100      | Primary Indicator | Ove       | erride Indicator | Per    | cent of Sess   | ion        |
| 4       |                                                                                                    | 93048431    | D Levilan, Ralinin | п.            |                       | 0.000        |                          | 100      |                   |           |                  |        |                | •          |
|         | 1 of 1 🕨                                                                                                   | 10          | Per Page           |               |                       |              |                          |          |                   |           |                  |        | Reco           | ord 1 of 1 |
|         |                                                                                                    |             |                    |               |                       |              |                          |          |                   |           |                  |        |                |            |
|         |                                                                                                    |             |                    |               |                       |              |                          |          |                   |           |                  |        |                |            |
|         |                                                                                                    |             |                    |               |                       |              |                          |          |                   |           |                  |        |                |            |
|         |                                                                                                    |             |                    |               |                       |              |                          |          |                   |           |                  |        |                |            |
|         |                                                                                                    |             |                    |               |                       |              |                          |          |                   |           |                  |        |                |            |
|         |                                                                                                    |             |                    |               |                       |              |                          |          |                   |           |                  |        |                |            |
| _       | •                                                                                                    |             |                    |               |                       |              |                          |          |                   | _         |                  | _      |                |            |
|         | Ť                                                                                                    |             |                    |               |                       |              |                          |          |                   |           |                  |        |                | SAVE       |